# GenCLiP 2.0 使用手册

简介

GenCLiP 2.0(http://ci.smu.edu.cn.)是一个基于文献挖掘的网络服务平台, 主要有 4 大功能模块,包括基因功能注释、分子网络构建、GO 和 Pathway 分析 和关键词相关基因搜索。

网络平台面向广大的生物医学工作者,包括国内外生物医药企业、科研机构、 本专科院校、医疗机构、医药科研机构工作者和医疗服务工作者等,用户需适应 全英文网页环境,具备良好的生物医学背景知识。

GenCLiP 2.0 兼容 IE、Safari、Chrome 等常用的浏览器,如浏览器不能显示 基因网络图(由 Cytoscape Web 绘制),需从 http://get.adobe.com/flashplayer/下 载最新的 Flash 插件安装。

# 用户注册

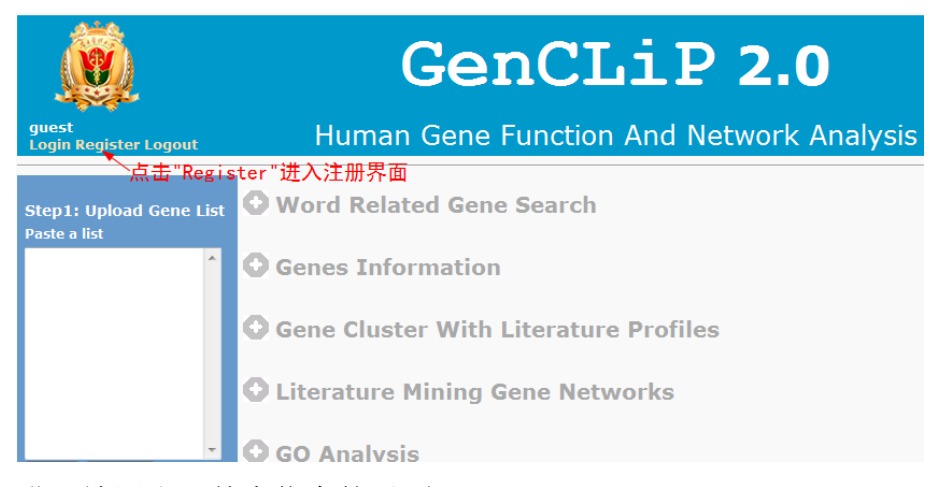

进入填写注册基本信息的界面:

| guest<br>Login Register Logou | <b>GenCLi</b><br>Human Gene Function And | <b>P 2.0</b><br>Network Analysis |
|-------------------------------|------------------------------------------|----------------------------------|
| Email address:                | **                                       |                                  |
| Password:                     | ** (between 6-20<br>characters)          | 注册项目的每栏信息                        |
| Confirm password:             | **                                       | 都是必须填写的,其中                       |
| Organization:                 | **                                       | 必须正确填写。                          |
| Job type:                     | Choose 🔻 **                              |                                  |
| Country:                      | Choose 👻 **                              |                                  |
| Security Question:            | Choose a question 👻 **                   |                                  |
| Security Answer:              | **                                       |                                  |
| Submit                        | 基本信息填完后点击<br>"Submit"完成注册                |                                  |

点击"Login"进入注册用户登陆界面:

| guest<br>Login kegister Logou | Ge<br><sup>击"Login</sup> "进入此界面<br>t Human Gene | nCL<br>Function | <b>iP 2.0</b><br>And Network Analysis |
|-------------------------------|-------------------------------------------------|-----------------|---------------------------------------|
| Email address:                | wjh1987@gmail.com                               | 填写注册邮箱、         | 密码                                    |
| Password:                     | ••••••<br>( Forgot your password? )             |                 |                                       |
| Login 🚽                       | 点击"Login"进入<br>注册用户界面                           |                 |                                       |

# 注册用户分析界面:

![](_page_1_Picture_5.jpeg)

# 单个基因信息检索

![](_page_2_Figure_2.jpeg)

关键词:

| Genes information |                 |           |      |  |  |  |  |  |  |  |
|-------------------|-----------------|-----------|------|--|--|--|--|--|--|--|
| Entered           | Human Symbol    | Papers    |      |  |  |  |  |  |  |  |
| PTHLH             | PTHLH           | 2852      |      |  |  |  |  |  |  |  |
| 点击                | 此按钮,显示基因        | 关键词》      | 主释   |  |  |  |  |  |  |  |
| Gene Clu          | uster With Lite | erature   | Prof |  |  |  |  |  |  |  |
| Ke                | eyword          | Hit Paper | s    |  |  |  |  |  |  |  |
| PARATHYROID       |                 | 2447      | •    |  |  |  |  |  |  |  |
| HYPERCALCEMI      | A<br>占主数字进入     | 841       |      |  |  |  |  |  |  |  |
| MALIGNANCY        | 关键词与基因          | 605       | E    |  |  |  |  |  |  |  |
| HUMORAL           | 共同出现的摘要         | 509       |      |  |  |  |  |  |  |  |
| GROWTH FACTO      | R               | 360       |      |  |  |  |  |  |  |  |
| RESORPTION        |                 | 338       |      |  |  |  |  |  |  |  |
| BONE RESORPT      | ION             | 306       |      |  |  |  |  |  |  |  |
| GENE EXPRESSI     | ON              | 261       |      |  |  |  |  |  |  |  |
| PROTEIN KINAS     | E               | 168       |      |  |  |  |  |  |  |  |
| TRANSFORMING      | GROWTH FACTOR   | 139       |      |  |  |  |  |  |  |  |
| CELL PROLIFER     | ATION           | 125       |      |  |  |  |  |  |  |  |
| SQUAMOUS CEL      | L CARCINOMA     | 114       |      |  |  |  |  |  |  |  |
| POLYMERASE CH     | HAIN REACTION   | 114       |      |  |  |  |  |  |  |  |
| ADENYLATE CYC     | LASE            | 112       |      |  |  |  |  |  |  |  |
| CELL GROWTH       |                 | 104       |      |  |  |  |  |  |  |  |
| ALKALINE PHOS     | PHATASE         | 99        |      |  |  |  |  |  |  |  |
| CHONDROCYTE       | DIFFERENTIATION | 97        | *    |  |  |  |  |  |  |  |

#### C Literature Mining Gene Networks

#### 查阅文献:

![](_page_2_Picture_7.jpeg)

Gene: PTHLH Alias: parathyroid hormone-like related protein; PTHRP; BDE2; parathyroid horm -like hormone; PLP; PTHLH; PTHR; HHN; parathyroid hormone-related protein; osteostatin; PTH-rP; PTH-related protein

Summary : The protein encoded by this gene is a member of the parathyroid hormone far This hormore regulates endochondral bone development and epithelial-mesenchymal infractions during the formation of the memmary glades and teath. This hormone is invali-in factation possibly by regulating the mobilization and transfer of calcium to the milk. The registro of this hormone, FTREL, it explorable for macket actions of the milk. They been observed. There is also evidence for alternative translation instation intradion non-MGG and GUO start starts, inframe and downstream of the initiator AUG codon, to give rise to nuclear forms of this hormone. [provided by RefSeq]

<<First <Prev Page 1 of 245 Next> Last>>

1. PMID: 20951345 Dev Cell. 2010 Oct 19;19(4):533-46. Zf5921 is a target gene and key effector of parathyroid hormone-related peptide signaling in growth plate chondrocytes. Correa D, Hesse E, Serivatanachai D, Kiviranta R, Saito H, Yamana K, Neff L, Atfi A, Collard L, Sitara D, Maeda Y, Warming S, Jenkins NA, Copeland NG, Horne WC, Lanske B, Baron R. Department of Oral Medicine, Infection and Immunity, Harvard School of Dental Medicine, Boston, MA 02115, USA.

User. In the growth plate, the interplay between parathyroid hormone-related peptide (PTH+P) and Indian hedgehog (Ihb) signaling tiptity regulates chondrocyte proliferation and differentiation during longtudinal bone growth. We found that PTHP increases the expression of ZP521.a zinc finger transcriptional coregulator, in prehypertrophic chondrocytes. Mice with chondrocyte-targeted diebton of Zp521 resembled PTH+P(-/) and chondrocyte-specific PTH41(-/) mice, with decreased chondrocyte proliferation, and/hypertrophic transition, and reduced growth plate thickness. Deleting Zf521 increased expression of Runx2 and Runx2 target genes, and decreased Qv2(n D1 and bo2 expression while increasing Caspase=3 activation and apoptosis. Zf521 as solated with Runx2 in chondrocytes, antagonizing its activity via an HDAC4-dependent mechanism. PTH+P failed to upregulate Cyclin D1 and to antagonize Runx2. Ihh, and colagen x expression when Zf521 was ableent. Thus, Zf521 is an important PTH+P target gene that regulates growth plate chondrocyte proliferation and differentiation.

Journal Article. Research Support, N.I.H., Extramural. Research Support, Non-U.S. Gov't.

2. PMID: 20683010 Anticancer Res. 2010 Jul;30(7):2755-67. PTHrP regulates angiogenesis and bone resorption via VEGE expression.

#### 相互作用的基因:

|         | 点击      | 此按钮,显示相     | 互作用的基因     |
|---------|---------|-------------|------------|
| ULIT    | erature | Mining Gene | • Networks |
| Num     |         |             |            |
| 1       | PTH1R   | 42          | A          |
| 2       | PTH     | 35          | =          |
| 3       | TGFB1   | 16          | 占击杳看描述     |
| 4       | CAMP    | 16          | 一两个基因有相    |
| 5       | IHH     | 9           | 互作用关系的     |
| 6       | CASR    | 5           | 文献         |
| 7       | IL6     | 5           |            |
| 8       | ETS1    | 5           |            |
| 9       | VEGFA   | 4           |            |
| 10      | RUNX2   | 4           |            |
| 11      | SOX9    | 4           |            |
| 12      | EGF     | 4           |            |
| 10      | FOR     | 4           | •          |
| Get Ger | ies ┥   | 点击获取列表中     | □的基因       |

### 点击 PTH1R 的记录数 "42",链接基因对的文献出处:

Gene: PTHLH Alas: parathyroid hormone-like related protein; PTHRP; BDE2; parathyroid hormone-like hormone; PLP; PTHLH; PTHR; HHM; parathyroid hormone-related protein; osteostatin; PTH-rP; PTH-related protein

Gene: PTH1R Alas: parathyroid hormone/parathyroid hormone-related peptide receptor; parathyroid hormone/parathyroid hormone-related protein receptor; parathyroid hormone receptor 1; PTH/PTHr exceptor; PTH1 receptor; PTH1R; seven transmembrane helix receptor; PTHR1; PTH/PTHr receptor; parathyroid hormone 1 receptor; PTHR; PEE

31, PMID: 10912527 Pediatr Nephrol. 2000 Jul;14(7):606-11. Role of parathyroid hormone-related peptide and Indian hedgehog in skeletal development.

J??ppner H. Department of Pediatrics, Massachusetts General Hospital and Harvard Medical School, Boston 02114, USA.

Department of Pediatrics, Massachusetts General Hospital and Harvard Medical School, Boston 02114, USA. Parathyroid hormone-related peptide (PTHP), which frequently causes the humoral hypercalcemia of malignancy syndrome, is an autocrine/paracrine regulator of chondrocyte proliferation and differentiation that acts through the PTH/PTH/P receptor (PTH1R). PTH/P is generated in response to Indian hedgehog (Ihh), which mediates its actions through the membrane receptor patched, but interacts also with hedgehog-interacting protein (Hip). Mice lacking PTH/P show accelerated chondrocyte differentiation, and thus premature ossification of those bones that are formed through an endochondral process, and similar but more-severe abnormalities are observed in PTH1R-ablated animals. The mirror image of these skeletal findings, i.e., a severe delay in chondrocyte differentiation and endochondral ossification of also observed in those genes control of the alpha1(1) procollagen promoter. Severe abnormalities in chondrocyte proliferation and differentiation are also observed in two genetic disorders in humans that are most likely caused by mutations in the PTH1R. Heterozygous PTH1R mutations that lead to constitutively activity were identified in Jansen metaphyseal chondrodysplasia, and homozygous or compound heterozygous mutations that lead to less-active or completely inactive receptors were identified in patients with Biomstrand lethal chondrodysplasia. Based on the growth plate abnormalities observed in these human disorders to the growth abnormalities in children with end-stage renal disease. In fact, mild-to-moderate renal faliure leads in animals to a reduction in PTH1R expression in growth plates and impaired growth, but it remains uncertain whether this contributes to altered chondrocyte growth and differentiation. *Pursel Article Davien*:

Journal Article, Review.

#### 32 PMID: 10875241

32. PMID: 10875241 Endocrinology. 2000 Jul;141(7):2410-21. Dissection of differentially regulated (G+C)-rich promoters of the human parathyroid hormone (PTH)/PTH-related peptide receptor gene. Minagawa M, Kwan MY, Bettoun JD, Mansour FW, Dassa J, Hendy GN, Goltzman D, White JH. Department of Medicine, McGill University, Montr??al, Qu??bec, Canada.

The PTH/PTH-related peptide (PTHP) receptor (PTHR) is required for normal skeletal development, and a wide array of physiological responses mediated by PTH and PTHP. We have previously identified three promoters, P1-P3, which control human PTHR gene transcription. P2 and P3 are (G+C)-rich, function in a number of tissues, lie within the same CpG island, and display many halmarks of housekeeping promoters. However, they are differentially regulated during development as P2, but not P3, functions in fetal tissues. Here, we have used both stably and transiently transfected

#### GO 和 Pathway 注释:

![](_page_3_Picture_15.jpeg)

![](_page_3_Picture_16.jpeg)

# 批量基因的分析流程

以网页上提供的样本基因,324个鼻咽癌表达上调基因为例。

无论是在输入框输入还是以文本文件(txt 格式)上传一组分析基因,格式都为一个基因一行。

![](_page_4_Picture_4.jpeg)

提交后显示基因信息,其它按钮为灰色,表示尚未分析

# 基因信息

|        | <b>输</b> λ 的其 | 网络号 基因         | 的官方名    | 称   |                |           |   |
|--------|---------------|----------------|---------|-----|----------------|-----------|---|
| retrie | ve the Ge     | ne List(311/32 | 24)     | Gen | es Ignored(13/ | 324)      |   |
| Num    | Entered       | Human Symbol   | Papers  | Num | Entered        | Status    |   |
| 1      | ACER3         | ACER3          | 5 🔔     | 1   | LOC100130935   | Not Found | ľ |
| 2      | ADH5P4        | ADH5P4         | 1       | 2   | LOC732360      | Not Found |   |
| 3      | ANGPT2        | ANGPT2         | 1029    | 3   | FLJ45482       | Not Found |   |
| 4      | ARNT2         | ARNT2          | #1 **** | 4   | LOC642132      | Not Found |   |
| 5      | ASCC3         | ASCC3          | 39      | 5   | C20orf199      | Not Found |   |
| 链接     | 到 ATAD2       | ATAD2          | 20      | 6   | LOC100133317   | Not Found |   |
| 7      | ATP11C        | ATP11C         | 2       | 7   | LOC644101      | Not Found | 1 |
| 8      | Akt3          | АКТЗ           | 177     | 8   | LOC728715      | Not Found |   |
| 9      | AnIn          | ANLN           | 158     | 9   | LOC100131735   | Not Found |   |
| 10     | Apoc1         | APOC1          | 186     | 10  | LOC731751      | Not Found |   |
| 11     | Arhgap8       | ARHGAP8        | 12      | 11  | LOC100129585   | Not Found |   |
| 12     | B4GALT6       | B4GALT6        | 6       | 12  | LOC100129240   | Not Found | _ |
| 10     | рсто          | DCTO           | 110 *   | 10  | 100453004      | Not Found |   |

如有红字"Attention"提示有基因符号对应了多个基因,可进行修正:

|     | Entered | Human Symbol | Papers          | Num         | Entered             | Status    |  |
|-----|---------|--------------|-----------------|-------------|---------------------|-----------|--|
| 291 | ankrd29 | ANKRD29      | 0               | 1           | LOC100130935        | Not Found |  |
| 292 | TTE2    | TTF2 💌       | 4 51 -          | 2           |                     | Not Found |  |
|     |         | TTF2         |                 | <u></u> 拉采毕 | 型甲酯将 <sub>432</sub> | Not Found |  |
| 293 | RASSF4  | FOXE1        | 南女口             | 미족이         | 10C642132           | Not Found |  |
| 294 | GLS     | GLS 💌        | 1350            | 5           | C20orf199           | Not Found |  |
| 295 | Fas     | FAS 💌        | 12395           | 6           | LOC100133317        | Not Found |  |
| 206 | CEAGO   | CSAC2 -      | 12              | 7           | LOC644101           | Not Found |  |
| 290 | CSAGZ   | COAGZ T      | 15              | 8           | LOC728715           | Not Found |  |
| 297 | ADH5    | ADH5 💌       | 372             | 9           | LOC100131735        | Not Found |  |
| 298 | FGF2    | FGF2 -       | 10039           | 10          | LOC731751           | Not Found |  |
| 299 | dtl     | DTL 💌        | 39              | 11          | LOC100129585        | Not Found |  |
| 200 | Dlou2   | DI ELI2      | 60              | 12          | LOC100129240        | Not Found |  |
|     | Dieuz   | DELOZ        | 05 <del>-</del> | 17          | 100653004           | Not Found |  |

### Genes Information

# 基因功能注释和聚类

点击"Gene Cluster With Literature Profiles"按钮,等待数秒后弹出聚类结果。

| Genes Information                      | 点击灰色按钮,分析并加载结果   |
|----------------------------------------|------------------|
| Gene Cluster With Lite                 | erature Profiles |
|                                        |                  |
| Literature Mining G                    |                  |
| ) Literature Mining G<br>) GO Analysis | Loading          |

# 加载完后弹出基因关键词注释结果:

| Мар<br>☑ | Del | Keyword                           | Hit | Total | P-Value   | Q-Value   |   |
|----------|-----|-----------------------------------|-----|-------|-----------|-----------|---|
|          |     | cluster1 Enrichment Score : 48.11 |     |       |           |           | Â |
| <b>v</b> |     | MITOSIS                           | 37  | 254   | 1.439e-62 | 4.451e-59 |   |
|          |     | CHROMOSOME SEGREGATION            | 38  | 342   | 1.553e-47 | 9.605e-45 |   |
| <b>V</b> |     | M PHASE                           | 44  | 469   | 3.583e-44 | 1.847e-41 |   |
| <b>V</b> |     | CELL DIVISION                     | 71  | 1119  | 4.516e-41 | 1.995e-38 |   |
|          |     | cluster2 Enrichment Score : 28.55 |     |       |           |           |   |
| <b>v</b> |     | REPLICATION FORK                  | 30  | 215   | 4.529e-48 | 3.502e-45 |   |
| <b>v</b> |     | S PHASE                           | 72  | 1155  | 1.485e-40 | 5.743e-38 |   |
| <b>v</b> |     | DNA REPLICATION                   | 57  | 911   | 3.02e-32  | 7.185e-30 |   |
| ✓        |     | DNA REPAIR                        | 54  | 1048  | 1.936e-22 | 3.326e-20 | Ξ |
| <b>V</b> |     | G1 PHASE                          | 30  | 459   | 1.602e-18 | 2.36e-16  |   |
|          |     | CELL CYCLE ARREST                 | 42  | 939   | 8.318e-14 | 7.35e-12  |   |
|          |     | cluster3 Enrichment Score : 16.43 |     |       |           |           |   |
| <b>V</b> |     | CYCLIN DEPENDENT KINASE           | 48  | 803   | 2.207e-25 | 4.266e-23 |   |
| <b>V</b> |     | SQUAMOUS CELL CARCINOMA           | 54  | 1341  | 2.072e-14 | 1.942e-12 |   |
| <b>v</b> |     | BREAST CANCER CELL                | 57  | 1609  | 1.102e-11 | 7.747e-10 |   |

### Gene Cluster With Literature Profiles

# 可更改默认参数对关键词结果筛选再聚类:

|    | Filter:                              | _1、选择需要                                    | 改变的参数阈值                      |            |                       |                     |
|----|--------------------------------------|--------------------------------------------|------------------------------|------------|-----------------------|---------------------|
|    | P-Value <= 1e-10                     | Hit >                                      | >= 30 💽 Tot                  | tal <= 300 | 00 💌                  |                     |
|    | Add:                                 |                                            |                              |            |                       |                     |
|    | Add keyword(s):                      |                                            |                              | (Keyw      | words separated by c  | omma)               |
|    | Assistant Term(opti                  | onal):                                     |                              | (Term      | ns separated by comm  | na)                 |
|    | Done Save                            | Heat<br>点击"Done", 重                        | Map Type: Strict<br>新聚类      | ▼ He       | eat Map               |                     |
| 添加 | 新的词进行注释                              | ¥,可同时                                      | 输入多个词,                       | 以逗号        | ·隔开:                  |                     |
|    | Add:<br>Add keyword<br>Assistant Ten | <mark>1、输</mark> 〕<br>(s):<br>m(optional): | 入添加的词<br>Nasopharyngeal Carc | inoma (    | (Keywords separated b | oy comma)<br>:omma) |
|    | Done 2                               | <mark>Save</mark><br>、点击"Done",            | Heat Map Type: S<br>搜索、重新聚类  | trict 💌    | Heat Map              |                     |

# 重新搜索、返回聚类结果:

#### Gene Cluster With Literature Profiles

| ☑        | Del       | Keyword                        | Hit | Total | P-Value   | Q-Value   |   |
|----------|-----------|--------------------------------|-----|-------|-----------|-----------|---|
| <b>V</b> |           | nocluster                      |     |       |           |           | ^ |
|          |           | CELL DIVISION                  | 68  | 976   | 4.014e-43 | 2.057e-41 |   |
| <b>V</b> |           | CELL CYCLE                     | 142 | 4109  | 3.094e-27 | 5.286e-26 |   |
| 1        |           | SISTER CHROMATID COHESION      | 11  | 82    | 4.659e-16 | 5.306e-15 |   |
| <b>V</b> |           | RNA INTERFERENCE               | 65  | 1631  | 6.904e-16 | 7.077e-15 |   |
| <b>V</b> |           | CENTROMERE                     | 10  | 79    | 1.214e-13 | 9.57e-13  |   |
| <b>V</b> |           | GENE EXPRESSION                | 216 | 9667  | 2.831e-13 | 2.001e-12 |   |
| <b>V</b> |           | ELECTROPHORETIC MOBILITY SHIFT | 32  | 741   | 1.538e-09 | 6.707e-09 |   |
| <b>V</b> |           | DNA BINDING                    | 75  | 2644  | 3.625e-08 | 1.161e-07 |   |
| <b>V</b> |           | HELICASE                       | 11  | 144   | 4.312e-08 | 1.339e-07 |   |
| 1        | $\square$ | Nasopharyngeal Carcinoma       | 10  | 127   | 1.085e-07 | 3.176e-07 |   |
| <b>V</b> |           | BREAST CANCER CELL             | 41  | 1245  | 7.295e-07 | 1.759e-06 |   |
| <b>V</b> |           | PROTEIN COMPLEX                | 38  | 1148  | 1.665e-06 | 3.793e-06 |   |
| 1        |           | MICROTUBULE ASSOCIATED PROTEIN | 14  | 279   | 1.315e-05 | 2.386e-05 | - |

### 添加新的词并且需要辅助词进行注释:

![](_page_7_Figure_5.jpeg)

重新搜索、返回聚类结果:

|   | Del | Keyword                   | Hit | Total | P-Value   | Q-Value   |   |
|---|-----|---------------------------|-----|-------|-----------|-----------|---|
|   |     | TUMOUR NECROSIS FACTOR    | 20  | 525   | 3.975e-05 | 6.429e-05 | ^ |
|   |     | TH1(T Cell)               | 20  | 339   | 1.713e-10 | 8.647e-10 |   |
| V |     | INDUCTION OF APOPTOSIS    | 20  | 481   | 5.46e-06  | 1.056e-05 |   |
| V |     | EPSTEIN BARR VIRUS        | 19  | 479   | 2.696e-05 | 4.5e-05   |   |
|   |     | PROTEIN BINDING           | 17  | 536   | 0.0031    | 0.0036    |   |
|   |     | TH2(T Cell)               | 17  | 273   | 3.398e-09 | 1.353e-08 |   |
|   |     | C REACTIVE PROTEIN        | 17  | 366   | 2.553e-06 | 5.231e-06 | m |
|   |     | TYROSINE KINASE INHIBITOR | 16  | 355   | 9.778e-06 | 1.823e-05 |   |

去除不需要的关键词注释:

|                        |                                                                                                  | cluster2 Enrichment Score : 28.55 |    |         |                  |                |  |  |
|------------------------|--------------------------------------------------------------------------------------------------|-----------------------------------|----|---------|------------------|----------------|--|--|
| <b>V</b>               | <b>V</b>                                                                                         | REPLICATION FORK                  | 30 | 215     | 4.529e-48        | 3.502e-45      |  |  |
| $\checkmark$           |                                                                                                  | SPHASE                            | 72 | 1155    | 1.485e-40        | 5.743e-38      |  |  |
| $\checkmark$           |                                                                                                  |                                   | 57 | 911     | 3.02e-32         | 7.185e-30      |  |  |
| <b>v</b>               |                                                                                                  | DNA REPAIR 1、选择要删除的注释             | 54 | 1048    | 1.936e-22        | 3.326e-20      |  |  |
| <b>v</b>               |                                                                                                  | G1 PHASE                          | 30 | 459     | 1.602e-18        | 2.36e-16       |  |  |
| <b>V</b>               | <b>V</b>                                                                                         | CELL CYCLE ARREST                 | 42 | 939     | 8.318e-14        | 7.35e-12       |  |  |
|                        |                                                                                                  | cluster3 Enrichment Score : 16.43 |    |         |                  |                |  |  |
| <b>V</b>               |                                                                                                  | CYCLIN DEPENDENT KINASE           | 48 | 803     | 2.207e-25        | 4.266e-23      |  |  |
| <b>V</b>               |                                                                                                  | SQUAMOUS CELL CARCINOMA           | 54 | 1341    | 2.072e-14        | 1.942e-12      |  |  |
| <b>v</b>               |                                                                                                  | BREAST CANCER CELL                | 57 | 1609    | 1.102e-11        | 7.747e-10      |  |  |
|                        |                                                                                                  | cluster4 Enrichment Score : 13.12 |    |         |                  |                |  |  |
| <b>v</b>               |                                                                                                  | WOUND HEALING                     | 37 | 652     | 3.151e-18        | 4.237e-16      |  |  |
| <b>V</b>               |                                                                                                  | TRANSFORMING GROWTH FACTOR        | 59 | 1652    | 2.742e-12        | 2.12e-10       |  |  |
| <b>V</b>               |                                                                                                  | EXTRACELLULAR MATRIX              | 64 | 1949    | 5.013e-11        | 3.101e-09      |  |  |
| V                      |                                                                                                  | nocluster                         |    |         |                  |                |  |  |
| Filter<br>P-Va<br>Add: | <b>r:</b><br>alue                                                                                | <= 1e-10 • Hit >= 30 •            | т  | otal <= | 3000 💌           |                |  |  |
| Add                    | key                                                                                              | word(s):                          |    |         | (Keywords separa | ated by comma) |  |  |
| Assi                   | istan                                                                                            | t Term(optional):                 |    |         | (Terms separated | d by comma)    |  |  |
| Do                     | Assistant Term(opuonal):<br>Done Save Heat Map Type: Strict ▼ Heat Map<br>2、点击"Done",去除所选注释并重新聚类 |                                   |    |         |                  |                |  |  |

# 选择关键词注释产生聚类分析热图:

|                                    | cluster2 Enrichment Score : 28.55 |        |      |                 |                    |               |  |
|------------------------------------|-----------------------------------|--------|------|-----------------|--------------------|---------------|--|
|                                    | REPLICATION FORK                  | 30     | 215  | 4.529e-48       | 3.502e-45          |               |  |
|                                    | S PHASE                           | 72     | 1155 | 1.485e-40       | 5.743e-38          |               |  |
| V                                  | DNA REPLICATION                   | 57     | 911  | 3.02e-32        | 7.185e-30          |               |  |
| <b>V</b>                           | DNA REPAIR-1、选择产生热图的注题            | 释54    | 1048 | 1.936e-22       | 3.326e-20          |               |  |
| <b>V</b>                           | G1 PHASE                          | 30     | 459  | 1.602e-18       | 2.36e-16           |               |  |
|                                    | CELL CYCLE ARREST                 | 42     | 939  | 8.318e-14       | 7.35e-12           |               |  |
|                                    | cluster3 Enrichment Score : 16.43 |        |      |                 |                    | E             |  |
|                                    | CYCLIN DEPENDENT KINASE           | 48     | 803  | 2.207e-25       | 4.266e-23          |               |  |
|                                    | SQUAMOUS CELL CARCINOMA           | 54     | 1341 | 2.072e-14       | 1.942e-12          |               |  |
|                                    | BREAST CANCER CELL                | 57     | 1609 | 1.102e-11       | 7.747e-10          |               |  |
|                                    | cluster4 Enrichment Score : 13.12 |        |      |                 |                    |               |  |
|                                    | WOUND HEALING                     | 37     | 652  | 3.151e-18       | 4.237e-16          |               |  |
|                                    | TRANSFORMING GROWTH FACTOR        | 59     | 1652 | 2.742e-12       | 2.12e-10           |               |  |
|                                    | EXTRACELLULAR MATRIX              | 64     | 1949 | 5.013e-11       | 3.101e-09          |               |  |
|                                    | nocluster                         |        |      |                 |                    |               |  |
|                                    | RNA INTERFERENCE                  | 78     | 1995 | 1.426e-19       | 2.322e-17          | -             |  |
| Filter:         P-Value <= 1e-10 • |                                   |        |      |                 |                    |               |  |
| Add key                            | word(s):                          |        |      | (Keywords separ | ated by comma)     |               |  |
| Assistan                           | t Term(optional):                 |        |      | (Terms separate | d by comma)        |               |  |
| Done                               | Save Heat Map Type:<br>2、洗择热图的类型  | Strict |      | Heat Map        | 3、点击"Hea<br>产生聚类分析 | at Maj<br>折热图 |  |

### 聚类分析结果:

![](_page_9_Figure_2.jpeg)

# 构建基因网络

| ķ | 低击"Literature Mining Gene Network",打开基因网络构建的界面:                                                                                        |
|---|----------------------------------------------------------------------------------------------------|
|   | C Literature Mining Gene Networks                                                                                                    |
|   | Network related with keyword(s): (Gene pairs related to the word(s) will be searched, and co-occurrence networks will be constructed.) |
|   | AND                                                                                                    |
|   | Co-occurrence of gene pair and keyword(s) in: $\odot$ sentence $\odot$ abstract                                                        |
|   | Gene(s) in the network related with keyword(s): (Related gene(s) will be shown in orange color, otherwise in blue.)                    |
|   | Q.                                                                                                    |
|   | Gene network点击"Gene network"生成网络图                                                                                                    |

# 不加任何条件生成的网络图:

| 0               | <b>C</b> 1      | C          | Tabal      |      |
|-----------------|-----------------|------------|------------|------|
| Gene            | Co-genes        | Co-cite    | rotai      |      |
| IFNG            | 31              | 4991       | 66002      | =    |
| CDK1            | 27              | 409        | 5745       | -    |
| PCNA            | 17              | 275        | 10570      |      |
| CCL2            | 15              | 1435       | 14998      |      |
| PTGS2           | 14              | 468        | 18041      |      |
| FGF2            | 12              | 258        | 11847      |      |
| FAS             | 10              | 874        | 14252      |      |
| PLAU            | 10              | 158        | 6033       |      |
| STAT1           | 10              | 1339       | 4833       |      |
| CHEK1           | 9               | 233        | 1890       |      |
| PRC1            | 9               | 33         | 217        |      |
| NDC80           | 8               | 64         | 257        | -    |
| There are       | 140 genes for   | m 242 m    | lated den  |      |
| pairs.          | 140 genes to    | 111 245 16 | aceu gen   | ic i |
| Your brow       | eer must sun    | port lava  | Script and |      |
| Flash to ru     | in this applica | tion.      | Script and |      |
| Chan            |                 |            |            |      |
| Show<br>Edge is | hels            |            |            |      |
| Pan/zo          | om control      |            |            |      |
| Lavout Ec       | rce Directed    | Apply      |            |      |
| Dayout To       |                 | - XIMPEN   |            |      |
| Export to:      | PNG 💌           | Export     |            |      |
| Random ti       | mes: 800        |            |            |      |

构建与自由词相关的基因网络,并且在网络中显示已知的基因,如果想用某个 主题的多个词构建网络,以逗号将词隔开。

| Literature Mining Gene Networks                                                                                                    |  |  |  |  |  |  |  |  |
|----------------------------------------------------------------------------------------------------|--|--|--|--|--|--|--|--|
| Network related with keyword(s): (Gene pairs related to the word(s) will be searched, and co-occurrence networks will be constructed.) |  |  |  |  |  |  |  |  |
| apoptosis,apoptotic 🖌 AND                                                                                                    |  |  |  |  |  |  |  |  |
| Co-occurrence of gene pair and keyword(s) in: ◎ sentence                                                                               |  |  |  |  |  |  |  |  |
| Gene(s) in the network related with keyword(s): (Related gene(s) will be shown in orange color, otherwise in blue.)                    |  |  |  |  |  |  |  |  |
| Nasopharyngeal Carcinoma,NPC 3、输入搜索词查找已知的相关基因                                                                                          |  |  |  |  |  |  |  |  |
| Gene network 4、点击"Gene network"<br>生成基因网络图                                                                                             |  |  |  |  |  |  |  |  |

生成与"apoptosis,apoptotic"(凋亡)相关的基因网络图,并在网络中显示与 "Nasopharyngeal Carcinoma,NPC"(鼻咽癌)有关的基因(橙色):

![](_page_10_Figure_6.jpeg)

### CDK1 和 CHEK1 相互作用,并且搜索词与它们共同出现在一个句子的文献:

Source: Literature mining 📥 点击查看此基因对的来源

Gene: CDK1 Allas : cell division cycle 2 G1 to S and G2 to M; P34CDC2; CDK1; cell division protein kinase 1; cell cycle controller CDC2; cell division cycle 2, G1 to S and G2 to M; CDC2; cyclin-dependent kinase 1; p34 protein kinase; cell division control protein 2 homolog; CDC28A

Gene: CHEK1 Alas : Checkpoint, S. pombe, homolog of, 1; serine/threonine-protein kinase Chk1; CHEK1; CHK1; CHK1 checkpoint homolog; CHK1 homolog

Search word(s): apoptosis,apoptotic

Click here to get abstracts about Nasopharyngeal Carcinoma,NPC and CDK1 CHEK1

![](_page_11_Picture_8.jpeg)

Genes Dev. 2008 Nov 1;<u>也代为的过程。</u> Differentiation of trophoblast stem cells into giant cells is triggered by p57/Kip2 inhibition of CDK1 activity. Ullah Z, Kohn MJ, Yagi R, Vassilev LT, DePamphilis ML. National Institute of Child Health and Human Development, National Institutes of Health, Bethesda, Maryland 20892, USA.

Genome endoreduplication during mammalian development is a rare event for which the mechanism is unknown. It first appears when fibroblast growth factor 4 (FGF4) deprivation induces differentiation of trophoblast stem (TS) cells into the nonproliferating trophoblast giant (TG) cells required for embryo implantation. Here we show that R03306 inhibition of cyclin-dependent protein kinase 1 (CDK1), the enzyme required to enter mitosis, induced differentiation of TS cells into TG cells. In contrast, R03306 induced abortive endoreduplication and apoptosis in embryonic stem cells, revealing that inactivation of CDK1 triggers endoreduplication only in cells programmed to differentiate into polypolid cells. Similarly, FGF4 deprivation resulted in CDK1 inhibition by overexpressing two CDK-specific inhibitors, p57/KIP2 and p21/CIP1. TS cell mutants revealed that p57 was required to trigger endoreduplication by inhibiting CDK1, while p21 suppressed expression of the checkpoint protein kinase CHK1, thereby preventing induction of apoptosis. Furthermore, CdK2(-) TS cells revealed that CDK2 is required for enduplication when CDK1 is inhibited. Expression of p57 in TG cells was restricted to G-phase nuclei to allow CDK activation of S phase. Thus, endoreduplication in TS cells is triggered by p57 inhibition of CDK1 with concomitant suppression of the DNA damage response by p21.

Journal Article.

### 点击"Literature mining"的结果:

Gene: CDK1 Allas : cell division cycle 2 G1 to S and G2 to M; P34CDC2; CDK1; cell division protein kinase 1; cell cycle controller CDC2; cell division cycle 2, G1 to S and G2 to M; CDC2; cyclin-dependent kinase 1; p34 protein kinase; cell division control protein 2 homolog; CDC28A

Gene: CHEK1 Alas: Checkpoint, S. pombe, homolog of, 1; serine/threonine-protein kinase Chk1; CHEK1; CHK1; CHK1 checkpoint homolog; CHK1 homolog

1. PMID: 16629900 Genes Cells. 2006 May;11(5):477-85.

Regulation of mitotic function of Chk1 through phosphorylation at novel sites by cyclin-dependent kinase 1 (Cdk1 ). Shiromizu T, Goto H, Tomono Y, Bartek J, Totsukawa G, Inoko A, Nakanishi M, Matsumura F, Inagaki M. Division of Biochemistry, Aichi Cancer Center Research Institute, Nagoya, Aichi 464-8681, Japan.

Chk1 is phosphorylated at Ser317 and Ser345 by ATR in response to stalled replication and genotoxic stresses. This Chk1 activation is thought to play critical roles in the prevention of premature mitosis. However, the behavior of Chk1 in mitosis remains largely unknown. Here we reported that Chk1 was phosphorylated in mitosis. The reduction of this phosphorylation was observed at the metaphase-anaphase transition. Two-dimensional phosphopeptide mapping revealed that Chk1 phosphorylation sites in vivo were completely overlapped with the in vitro sites by cyclin-dependent protein kinase (Cdk) 1 or by p38 MAP kinase. Ser286 and Ser301 were identified as novel phosphorylation sites on Chk1. Treatment with Cdk inhibitor butyrolactone I induced the reduction of Chk1-S301 phosphorylation, although treatment with p38-specific inhibitor SB203580 or siRNA did not. In addition, ionizing radiation (IR) or ultraviolet (UV) light did not induce Chk1 phosphorylation at Ser317 and Ser345 in nocodazole-arrested mitotic cells. These observations imply the regulation of mitotic Chk1 function through Chk1 phosphorylation at novel sites by Cdk1.

Journal Article. Research Support, Non-U.S. Gov't.

<<First <Prev Page 1 of 1 Next> Last>>

### 点击"Click here"的结果,这两个基因已知与鼻咽癌相关:

#### Search word(s) : Nasopharyngeal Carcinoma NPC

| 0   |            | 00    | 104        |
|-----|------------|-------|------------|
| Gen | <u>e</u> . | C 1 1 | <b>K</b> 1 |
| OC: | <b>.</b>   |       | 1.1        |

4834 CDK1 13 CHEK1 2 1276

Gene: CUKI Alias: cell division cycle 2 G1 to S and G2 to M; Summary 1 The protein encoded by this gene is a member of the Ser/Thr protein kinase P34CDC2; CDK1; cell division protein kinase 1; family. This protein is a catalytic subunit of the highly conserved protein kinase complex cell cycle controller CDC2; cell division cycle 2, known as M-phase promoting factor (MFF), which is essential for G1/S and G2/M phase transitions of eukaryotic cell cycle. Mitotic cyclins stably associate with this protein and kinase 1; p34 protein kinase; cell division control function as regulatory subunits. The kinase activity of this protein is controlled by cyclin accumulation and destruction through the cell cycle. The phosphorylation and dephosphorylation of this protein also play important regulatory roles in cell cycle control. Alternatively spliced transcript variants encoding different isoforms have been found for this gene. [provided by RefSeq]

<<First <Prev Page 1 of 2 Next> Last>>

#### 1. PMID: 20711190

Nat Struct Mol Biol. 2010 Sep:17(9):1065-71.

Nuclear pore formation but not nuclear growth is governed by cyclin-dependent kinases (Cdks) during interphase.

Maeshima K, Iino H, Hihara S, Funakoshi T, Watanabe A, Nishimura M, Nakatomi R, Yahata K, Imamoto F, Ashikawa T, Yokota H, Imamoto N. Cellular Dynamics Laboratory, RIKEN Advanced Science Institute, Wako, Saitama, Japan. kmaeshim@lab.nig.ac.jp

Nuclear volume and the number of nuclear pore complexes (NPCs) on the nucleus almost double during

Nuclear volume and the number of nuclear pore complexes (NPCs) on the nucleus almost double during interphase in dividing cells. How these events are coordinated with the cell cycle is poorly understood, particularly in mammalian cells. We report here, based on newly developed techniques for visualizing NPC formation, that cyclin-dependent kinases (Cdks), especially Cdk1 and Cdk2, promote interphase NPC formation in human dividing cells. Cdks seem to drive an early step of NPC formation because Cdk inhibition suppressed generation of 'nascent pores', which we argue are immature NPCs under the formation process. Consistent with this, Cdk inhibition disturbed proper expression and localization of some nucleoporins, including Elys/MeI-28, which trianers postmitotic NPC assembly. Strikingly, Cdk suppression did not notably affect nuclear growth.

# 随机模拟

首次随机模拟结果与基因网络的结果同时给出,模拟次数限制在 1000 次以 内,用户可以输入模拟次数(不超过首次次数的 10 倍)重新模拟,计算可能比 较耗时,具体与基因数量和模拟次数有关,一般不超过 5 分钟。

![](_page_12_Figure_3.jpeg)

### 结果在新的页面:

![](_page_12_Figure_5.jpeg)

![](_page_12_Figure_6.jpeg)

![](_page_12_Figure_7.jpeg)

# GO 和 Pathway 分析

点击 "GO Analysis" 和 "Pathway Analysis", 进行分析和自动加载结果:

![](_page_13_Picture_3.jpeg)

GO 分析结果,选择注释产生聚类分析热图与关键词注释中的操作一致。

| <b>V</b> | GO Term                                                            | Hit | Total | P-Value                                 | Q-Value   |
|----------|--------------------------------------------------------------------|-----|-------|-----------------------------------------|-----------|
| <b>V</b> | cluster1 Enrichment Score : 21.17                                  | -组内 | IP值的丿 | 几何平均数                                   | Ê         |
| 1        | condensed chromosome                                               | 20  | 144   | 1.038e-24                               | 3.515e-23 |
| 1        | microtubule cytoskeleton organization                              | 19  | 200   | 2.049e-14                               | 2.731e-13 |
| 1        | chromosome, centromeric region                                     | 18  | 148   | 7.32e-19                                | 1.288e-17 |
| <b>V</b> | chromosome segregation                                             | 16  | 117   | 2.069e-19                               | 4.138e-18 |
| <b>V</b> | condensed chromosome, centromeric region                           | 15  | 80    | 1.921e-26                               | 7.686e-25 |
| <b>V</b> | kinetochore 输入基因中有此<br>注释的基因数                                      | 15  | 92    | 1.816e-22                               | 4.439e-21 |
| 1        | mitotic prometaphase                                               | 15  | 86    | 2.576e-24                               | 7.555e-23 |
| 1        | condensed chromosome kinetochore                                   | 14  | 75    | 1.579e-24                               | 4.962e-23 |
| <b>V</b> | cluster2 Enrichment Score : 19.49                                  |     | 麦     | 大大学、大学学校、大学学校、大学学校、大学学校、大学学校、大学学校、大学学校、 | 比注释的基因数   |
| 1        | cellular component organization                                    | 108 | 3448  | 2.86e-09                                | 2.517e-08 |
| <b>V</b> | cellular component organization or<br>biogenesis at cellular level | 93  | 2791  | 1.353e-09                               | 1.294e-08 |
| <b>V</b> | cellular component organization at cellular                        | 92  | 2697  | 3.699e-10                               | 3.876e-09 |
| H        | 选择注释和产生热图<br>Save                                                  |     |       |                                         |           |
|          | 下载注释结果                                                             |     |       |                                         |           |

### GO Analysis

Pathway Analysis 结果,解释和其他操作与 GO 的一致。

|   | · · · · · · · · · · · · · · · · · · ·          |    |       |           |           |   |
|---|------------------------------------------------|----|-------|-----------|-----------|---|
| V | Pathway                                        |    | Total |           | Q-Value   |   |
| V | cluster1 Enrichment Score : 20.23              |    |       |           |           | - |
| 1 | REACTOME_CELL CYCLE MITOTIC                    | 35 | 306   | 1.924e-27 | 9.043e-26 |   |
| 1 | REACTOME_MITOTIC M M G1 PHASES                 | 20 | 157   | 1.68e-17  | 2.632e-16 | = |
| 1 | REACTOME_MITOTIC PROMETAPHASE                  | 15 | 92    | 6.132e-18 | 1.441e-16 |   |
| V | cluster2 Enrichment Score : 6.41               |    |       |           |           |   |
| 1 | KEGG_PATHWAYS IN CANCER                        | 17 | 325   | 0.0003    | 0.0006    |   |
| 1 | KEGG_SMALL CELL LUNG CANCER                    | 11 | 84    | 4.309e-10 | 2.893e-09 |   |
| V | cluster3 Enrichment Score : 6.29               |    |       |           |           |   |
| 1 | KEGG_FOCAL ADHESION                            | 12 | 199   | 0.001     | 0.0016    |   |
| 1 | KEGG_ECM RECEPTOR INTERACTION                  | 11 | 84    | 4.309e-10 | 3.375e-09 |   |
| 1 | REACTOME_AXON GUIDANCE                         | 11 | 161   | 0.0003    | 0.0006    |   |
| 1 | REACTOME_INTEGRIN CELL SURFACE<br>INTERACTIONS | 9  | 81    | 8.604e-07 | 4.044e-06 |   |
| 1 | REACTOME_NCAM SIGNALING FOR NEURITE OUT GROWTH | 8  | 69    | 2.07e-06  | 8.844e-06 |   |
| Н | eat Map Save                                   |    |       |           |           |   |

### Pathway Analysis

# 词相关基因检索功能

查找与检索词相关的基因,可以限定检索词与基因共同出现在同个句子或摘要,输入时不需要带除双引号外的其它标点符号,每个词之间用空格隔开,表示 在同时出现这些词,词组用双引号表示。

| cancer "stem cell"       IN Sentence Search         Example: cancer "stem cell"       1、输入搜索词,词组用引号表示         3、点击"Search"搜索         O Word Related Gene Search         Example: cancer "stem cell"         IN Sentence ▼ From Gene list ▼ Search         Example: cancer "stem cell"         O Mord Related Gene Search         IN Sentence ▼ From Gene list ▼ Search         Example: cancer "stem cell" | Word Related Gene Search        | 2、选择搜索词与基因<br>出现在句子(或摘要)            |
|----------------------------------------------------------------------------------------------------|---------------------------------|-------------------------------------|
| Example: cancer "stem cell"<br>1、输入搜索词,词组用引号表示<br>多个词用空格隔开<br>3、点击"Search"搜索<br>Word Related Gene Search<br>IN Sentence From Gene list Search<br>Example: cancer "stem cell"<br>分析多个基因时,可选择<br>只搜索提交基因列表中的基因                                                                                                    | cancer "stem cell"              | IN Sentence Search                  |
| 1、输入搜索词,词组用引号表示<br>多个词用空格隔开       3、点击"Search"搜索         ● Word Related Gene Search         IN Sentence ▼ From Gene list ▼ Search         Example: cancer "stem cell"         分析多个基因时,可选择<br>只搜索提交基因列表中的基因                                                                                                    | Example: cancer "stem cell"     |                                     |
| <ul> <li>♥ Word Related Gene Search</li> <li>IN Sentence ▼ From Gene list ▼ Search</li> <li>Example: cancer "stem cell"</li> <li>分析多个基因时,可选择 只搜索提交基因列表中的基因</li> </ul>                                                                                                    | 1、输入搜索词,词组用引号表示<br>多个词用空格隔开     | 3、点击"Search"搜索                      |
| IN Sentence From Gene list Search<br>Example: cancer "stem cell"<br>分析多个基因时,可选择<br>只搜索提交基因列表中的基因                                                                                                    | <b>Word Related Gene Search</b> |                                     |
| Example: cancer "stem cell"<br>分析多个基因时,可选择<br>只搜索提交基因列表中的基因                                                                                                    |                                 | IN Sentence  From Gene list  Search |
|                                                                                                    | Example: cancer "stem cell"     | 分析多个基因时,可选择<br>只搜索提交基因列表中的基因        |

#### Search word(s) : cancer "stem cell" Gene:

| Genes: 3       | 333 Pape | rs: 660     |            |   |
|----------------|----------|-------------|------------|---|
| Num            | Gene     | Hit         | Total      |   |
| 1              | PROM1    | 84          | 1324       | - |
| 2              | PSCA     | 68          | 133        | = |
| 3              | KITLG    | 60          | 5427       |   |
| 4              | CSF3     | 56          | 14020      |   |
| 5              | CD44     | 53          | 7848       |   |
| 6              | KIT      | 30          | 7613       |   |
| 7              | CD24     | 28          | 682        |   |
| 8              | CD34     | 22          | 13288      |   |
| 9              | CSF2     | 22          | 19367      |   |
| 10             | TP53     | 21          | 40587      |   |
| 11             | POU5F1   | 21          | 2013       |   |
| 12             | SCLC1    | 20          | 3833       |   |
| 13             | ABCG2    | 14          | 3048       |   |
| 14             | ERBB2    | 14          | 11718      |   |
| 15             | BMI1     | 13          | 550        |   |
| 16             | ABCB1    | 13          | 8752       |   |
| 17             | IL3      | 13          | 9272       |   |
| 1。<br>点击<br>文献 | 基因查看     | ▲因与相<br>相关的 | 立案词<br>文献数 |   |

|       | Gene: PROM1                                                                                                    |         |
|-------|----------------------------------------------------------------------------------------------------|---------|
| < III | Alias i prominin -like 1; RP41; prominin 1;<br>prominin -like 1; RP41; prominin 1;<br>prominin -like 1; RP41; prominin 1;<br>summary : This gene encodes a pentagan transmembrane glycoprotein. The protein<br>setural 2; Prominin-like 1; prominin-like 1; pro | ;<br>ie |
|       | 1. PMID: 20711432<br>PLoS ONE. 2010;5(8):e12121.<br>Prospectively isolated cancer associated CD10(+) fibroblasts have stronger interactions with CD133<br>(+) colon cancer cells than with CD133(-) cancer cells.<br>Cui L, Ohuchida K, Mizumoto K, Moriyama T, Onimaru M, Nakata K, Nabae T, Ueki T, Sato N, Tominaga Y, Tanaka<br>M.<br>Department of Surgery and Oncology, Graduate School of Medical Sciences, Kyushu University, Fukuoka, Japan.                                                                                                    | * III   |
| •     | Although CD133 has been reported to be a promising colon cancer stem cell marker, the biological functions of CD133 + colon cancer cells remain controversial. In the present study, we investigated the biological differences between CD133 + and CD133 - colon cancer cells, with a particular focus on their interactions with cancer-associated fibroblasts, especially CD10+ fibroblasts. We used 19 primary colon cancer tissues, 30 primary cultures of fibroblasts derived from colon cancer tissues and 6 colon cancer cell lines. We isolated CD133 + and CD133 + and CD133 + colon cancer tissues and 6 colon cancer cell lines. We isolated CD133 + and CD133 + colon cancer tissues and 6 colon cancer cell lines. We isolated that the two populations from the colon cancer tissues and 6 colon cancer cells in vitro analyses revealed that the two populations showed significantly greater tumor growth than CD133 - cells (P=0.007). Moreover, in cocultures with primary fibroblasts derived from colon cancer tissues, CD134 + cells exhibited significantly more invasive behaviors than CD133 - cells (P<0.001). Further in vivo analyses revealed that CD133 + cells (P<0.001). Further in vivo analyses revealed that CD134 + colon fibroblasts (P<0.001). Further in vivo analyses revealed that CD134 + colon cancer cells are enhanced in the presence of specific cancer associated fibroblasts, CD104 fibroblasts (P<0.05). These data demonstrate that the in vitro invasive properties and in vivo tumor growth of CD133 + colon cancer cells are enhanced in the presence of specific cancer associated fibroblasts, CD104 fibroblasts, suggesting that the interactions between these specific cell populations have important roles in cancer progression. Therefore, these specific interactions may be promising targets for new colon cancer therapies.                                                                                                    |         |
|       | Comparative Study. Journal Article. Research Support, Non-U.S. Gov't.                                                                                                    |         |

点击基因或数字查看其他基因与搜索词相关的文献:

| Search | word(s) : ca | ancer "s | tem cell" | Gene: PSCA                                                                                                    |
|--------|--------------|----------|-----------|----------------------------------------------------------------------------------------------------|
| Genes: | 333 Paper    | s: 660   |           | Alias : Summary : This gene encodes a glycosylphosphatidylinositol-anchored cell membrane glycoprotein. In addition to being<br>PRO232; highly expressed in the prostate it is also expressed in the bladder, placenta, colon, kidney, and stomach. This gene is up-                    |
|        |              |          |           | PSCA; regulated in a large proportion of prostate cancers and is also detected in cancers of the bladder and pancreas. This gene                                                                                                    |
| Num    | Gene         | Hit      | Total     | products action includes a polymorphism that results in an opsite and sector could in some individuals, this polymorphism is though to be<br>cell antigen associated with a risk for certain gastric and bladder cancers. Alternative splicing results in multiple transcript variants. |
| 1      | PROM1        | 84       | 1324      | [provided by RefSeq]                                                                                                    |
| 2      | PSCA         | 68       | 133       | =<br>                                                                                                    |
| 3      | KITLG        | 60       | 5427      | R.古泰四堂有<br>は他其田的立赫                                                                                                    |
| 4      | CSF3         | 56       | 14020     |                                                                                                    |
| 5      | CD44         | 53       | 7848      | Vaccine. 2010 Aug 31;28(38):6333-7.                                                                                                    |
| 6      | KIT          | 30       | 7613      | response and inhibits the tumor growth in mice.                                                                                                    |
| 7      | CD24         | 28       | 682       | Huo W, Ye J, Liu R, Chen J, Li Q.                                                                                                    |
| 8      | CD34         | 22       | 13288     | Department of Urology, Institute of Surgery Research, Daping Hospital, Third Military Medical University,<br>Chongging 400042, China                                                                                                    |
| 9      | CSF2         | 22       | 19367     |                                                                                                    |
| 10     | TP53         | 21       | 40587     | Increasing knowledge demonstrate that prostate stem cell antigen (PSCA) is a promising candidate                                                                                                    |
| 11     | POU5F1       | 21       | 2013      | antigens may limit the susceptibility of tumor cells to the immune attack. Concomitant generation of T-cell                                                                                                    |
| 12     | SCLC1        | 20       | 3833      | responses against several immunodominant antigens may circumvent this potential drawback. In this study,                                                                                                    |
| 13     | ABCG2        | 14       | 3048      | C57BL/6 mice. In addition, the T-cell response was monitored with ELISPOT and (51)Cr-release assays, and                                                                                                    |
| 14     | ERBB2        | 14       | 11718     | the tumor growth and the life span of tumor-bearing mice were assessed. The results demonstrated the                                                                                                    |
| 15     | BMI1         | 13       | 550       | chaperone complex based on PSCA and GRP170 could enhance the T-cell mediate immune responses, which<br>significantly inhibited the tymes growth and prolonged the life span of tymes bearing mice. In conclusion, our                                                                   |
| 16     | ABCB1        | 13       | 8752      | findings supported the strategy of chaperone complex, based on PSCA and GRP170, could be an effective                                                                                                    |
| 17     | IL3          | 13       | 9272      | treatment for prostate cancer therapy.                                                                                                    |
| 10     | U.C.C.       |          | 14000     | Journal Article.                                                                                                    |
|        |              |          |           | 2 BMID: 20507224                                                                                                    |
|        |              |          |           | Cancer Sci. 2010 Jul;101(7):1582-9.                                                                                                    |
|        |              |          |           | Genome-wide germline analyses on cancer susceptibility and GeMDBJ database: Gastric cancer as an                                                                                                    |
|        |              |          |           | example.                                                                                                    |

# 回顾分析

注册用户可以查看近期的分析,或继续分析,分析档案保留两周。

| 2012-05-10_Presentation               |                    | Recent-Jobs                                      |
|---------------------------------------|--------------------|--------------------------------------------------|
| • Word Related Gene Search            | 点击已有的分析<br>回顾或继续分析 | 2012-05-10_Presentation<br>Gene 292 Papers:861   |
| Genes Information                     | 山水-水-西-天力小         | <b>2012-04-26_immune</b><br>Genes:309 Papers:624 |
| Gene Cluster With Literature Profiles |                    | 2012-04-25_Npc_down<br>Genes:281 Papers:262      |
| C Literature Mining Gene Networks     |                    | 2012-04-24_download<br>Genes:1578 Papers:2703    |
|                                       |                    | 2012-04-24_NPC_324<br>Genes:292 Papers:861       |
|                                       |                    | 2012-04-23_Test<br>Genes:292 Papers:861          |
| 🗘 Pathway Analysis                    |                    | 2012-04-23_8967_Test<br>Genes:292 Papers:861     |
|                                       |                    | 2012-04-23_12-20-03_5607<br>Genes:292 Papers:861 |
|                                       |                    | 2012-04-23_12-06-42_7098<br>Genes:292 Papers:861 |

# 回顾构建好的基因网络:

| Literature Mining Gene Networks                                                                                                    |
|----------------------------------------------------------------------------------------------------|
| Former Network: 点击回顾构建好的基因网络                                                                                                    |
| 1. analysis<br>2. analysis_nasopharyngeal carcinoma_cell cycle_sen<br>3. analysis_nasopharyngeal carcinoma-npc<br>4. analysis_apoptosis-apoptotic_sen |
| Network related with keyword(s): (Gene pairs related to the word(s) will be searched, and co-occurrence networks will be constructed.)                |
| AND                                                                                                    |
| Co-occurrence of gene pair and keyword(s) in:                                                                                                    |
| Gene(s) in the network related with keyword(s): (Related gene(s) will be shown in orange color, otherwise in blue.)                                   |
| Q.                                                                                                    |
| Gene network                                                                                                    |